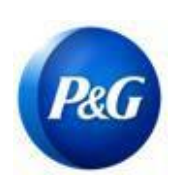

**COMO GERAR CREDENCIAIS ARAVO** 

Este guia é dirigido aos principais contatos do Aravo que redefinirão seu nome de usuário e senha. Observe que <u>apenas os contatos principais podem acessar sua conta de empresa</u>.

### Como gerar um nome de usuário

Etapa 1: Vá para ARAVO <u>https://pg.aravo.com/aems/findaccount.do</u> e selecione "Forgot Username" (Esqueceu nome de usuário) > Clique em "Continue" (Continuar)

| Find Acco | unt Information                                    |
|-----------|----------------------------------------------------|
|           | Choose the account information you need help with. |
|           | ⊖rgot Password<br>⊚rgot Username                   |
| ÷         | Continue                                           |
| en ca     | ancel                                              |

Etapa 2: Insira seu principal endereço de e-mail e clique em "Send" (Enviar)

| Forgot Username |      |  |
|-----------------|------|--|
|                 |      |  |
| Email Address:  |      |  |
| 1               | <br> |  |
| Send            |      |  |
|                 |      |  |
| Cancel          |      |  |

Criado: Rona Mae Resare Atualizado: Yahi Villanda

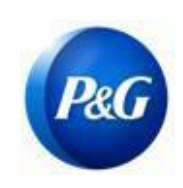

**COMO GERAR CREDENCIAIS ARAVO** 

**Etapa 3:** Consulte o e-mail enviado pela <u>Gestão de terceiros da Procter & Gamble <pg@aravo.com></u>com linha de assunto <u>"Username Request" (Solicitação de nome de usuário)</u> para recuperar seu nome de usuário Aravo.

| r & Gamble Third Party Management <pg@aravo.com></pg@aravo.com> |                                                 | 9:07 PM (2 minutes ago) |  |   |  |
|-----------------------------------------------------------------|-------------------------------------------------|-------------------------|--|---|--|
| ΛRΛVΟ                                                           | Username Request                                |                         |  |   |  |
| -ello rona,                                                     |                                                 |                         |  | - |  |
| The username you have requested is:                             |                                                 |                         |  |   |  |
| username:                                                       |                                                 |                         |  |   |  |
| You can login in at: <u>https://pgstaging.ara</u>               | vo.com:/aems/login.do                           |                         |  |   |  |
| If you feel you have received this email in                     | error, please contact your Aravo Administrator. |                         |  |   |  |
| Questions or need expert support? Chat (                        | vith us (available 24x5)                        |                         |  |   |  |
| Your Aravo Admin team                                           |                                                 |                         |  |   |  |

#### Como gerar uma senha

**Etapa 1:** Vá para ARAVO <u>https://pg.aravo.com/aems/findaccount.do</u> e selecione "Forgot Password" (Esqueceu a senha) > Clique em "Continue" (Continuar)

| Find Account Information                                                                                                    |  |
|----------------------------------------------------------------------------------------------------|--|
| Choose the account information you need help with.                                                                                                    |  |
| Interview State State Stat |  |
| → Continue                                                                                                    |  |
| Cancel                                                                                                    |  |

Data de emissão: março de 2018 Última atualização: Janeiro de 2022 Criado: Rona Mae Resare Atualizado: Yahi Villanda Revisado: Colaboração na gestão de dados do fornecedor

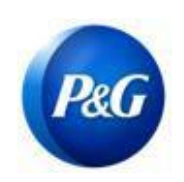

COMO GERAR CREDENCIAIS ARAVO

**Etapa 2:** Insira o nome de usuário e clique em "Send" (Enviar). Você pode obter seu nome de usuário no e-mail enviado pela <u>Gestão de terceiros da Procter & Gamble <pg@aravo.com></u> com linha do assunto. Ele é enviado ao e-mail principal mantido em sua conta.

| Reset Password                                                                                                    |
|----------------------------------------------------------------------------------------------------|
| Please enter your username. Instructions for resetting the password will be sent to the email address on the account. |
|                                                                                                    |
| ▶ Send                                                                                                    |
| Cancel                                                                                                    |

**Etapa 3:** Consulte o e-mail enviado pela <u>Gestão de terceiros da Procter & Gamble <pg@aravo.com></u>com linha de assunto <u>"Username Request" (Solicitação de nome de usuário)</u> para recuperar sua senha. Ele é enviado ao e-mail principal mantido em sua conta.

Etapa 4: Clique no link para configurar uma nova senha

| Procter & Gamble Third Party Management <pg@aravo.com><br/>o me ▼</pg@aravo.com>                                                    | 9:14 PM (0 minutes ago)                                                                                                    | ☆ | * |
|----------------------------------------------------------------------------------------------------|----------------------------------------------------------------------------------------------------|---|---|
|                                                                                                    | sword Request                                                                                                    |   |   |
| Hello rona,                                                                                                    |                                                                                                    |   |   |
| Please find the link below to set a password.                                                                                       |                                                                                                    |   |   |
| Click here to set a new password.                                                                                                   |                                                                                                    |   |   |
| Copy and paste the link into your browser, https://pgstaging.aravo.com:<br>3935312d396262342d313934333634663337383530&cs=1uWNWDhBSt | /aems/passwordreset.do?token=34656634383966612d646234322d34<br>SUnpxGwakjwOzTOWS6t1VGXGP29fiThko.arv if you have any difficulties. |   |   |
| You can login in at: https://pgstaging.aravo.com/aems/login.do                                                                      |                                                                                                    |   |   |
| If you are still unable to login - please contact Aravo Customer Support                                                            | vith the following reference: token M957-1627478062009                                                                             |   |   |
| Questions or need expert support? Chat with us (available 24x5)                                                                     |                                                                                                    |   |   |
| Procter & Gamble Support                                                                                                    |                                                                                                    |   |   |

Criado: Rona Mae Resare Atualizado: Yahi Villanda Revisado: Colaboração na gestão de dados do fornecedor

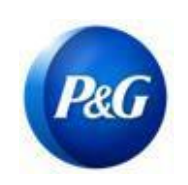

COMO GERAR CREDENCIAIS ARAVO

**OBSERVAÇÃO IMPORTANTE:** O link de redefinição de senha pode ser usado apenas uma vez <u>e expira em 15</u> <u>minutos</u>. Navegar para um link de redefinição de senha que contenha um token já usado ou expirado o levará a uma página de erro com a mensagem de "Invalid link" (Link inválido). Se isso acontecer, repita o processo a partir da Etapa 1.

#### Etapa 5: Crie uma nova senha > Confirme nova senha > Clique em "Save" (Salvar)

| ate Password        |      |  |
|---------------------|------|--|
| New Password        |      |  |
| Confirm<br>Password |      |  |
|                     | Save |  |

Observação: Se você tiver configurado uma autenticação multifator (MFA), insira o código de autenticação gerado no método de MFA que você configurou para atualizar sua senha com sucesso. Se não, clique em "Save" (Salvar).

| Two-factor auth        | nentication                     |  |
|------------------------|---------------------------------|--|
| Enter code generated b | y two-factor authenticator app. |  |
| Code:                  |                                 |  |

**Etapa 6:** Uma vez que sua senha tiver sido atualizada, volte para a <u>página de login do ARAVO</u> e insira seu NOVO conjunto de **Nome de usuário** e **senha**.

|                                                                                       | Password updated   |  |  |  |  |
|---------------------------------------------------------------------------------------|--------------------|--|--|--|--|
|                                                                                       | Back to login page |  |  |  |  |
|                                                                                       |                    |  |  |  |  |
| Precisa de ajuda? Você pode entrar em contato conosco em <u>https://pg.aravo.com/</u> |                    |  |  |  |  |
|                                                                                       | Need Help?         |  |  |  |  |
|                                                                                       |                    |  |  |  |  |

Data de emissão: março de 2018 Última atualização: Janeiro de 2022 Criado: Rona Mae Resare Atualizado: Yahi Villanda *Revisado: Colaboração na gestão de dados do fornecedor*